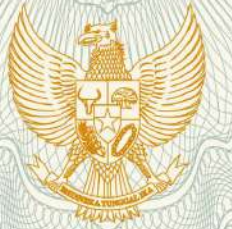

REPUBLIK INDONESIA KEMENTERIAN HUKUM DAN HAK ASASI MANUSIA

## SURAT PENCATATAN CIPTAAN

Dalam rangka pelindungan ciptaan di bidang ilmu pengetahuan, seni dan sastra berdasarkan Undang-Undang Nomor 28 Tahun 2014 tentang Hak Cipta, dengan ini menerangkan:

M.Si,, dkk

Indonesia

Nomor dan tanggal permohonan

EC00201809775, 20 April 2018

Pencipta

Nama

Alamat

Kewarganegaraan

## Pemegang Hak Cipta

Nama

Alamat

Kewarganegaraan

Jenis Ciptaan

Judul Ciptaan

Tanggal dan tempat diumumkan untuk : pertama kali di wilayah Indonesia atau di luar wilayah Indonesia

Jangka waktu pelindungan

Nomor pencatatan

: Villa Puncak Tidar N-1, Malang, Jawa Timur, 65151

: Universitas Ma Chung

Malang, Jawa Timur, -

- Indonesia
- Program Komputer
- DEmeP
- 17 April 2018, di Malang
- : Berlaku selama 50 (lima puluh) tahun sejak Ciptaan tersebut pertama kali dilakukan Pengumuman.

Hendry Setiawan, ST, M.Kom, Kestrilia Rega Prilianti,

JI. Panglima Sudirman 27 Kav.D, RT 03 / RW 07 Klojen,

: 000106146

adalah benar berdasarkan keterangan yang diberikan oleh Pemohon. Surat Pencatatan Hak Cipta atau produk Hak terkait ini sesuai dengan Pasal 72 Undang-Undang Nomor 28 Tahun 2014 tentang Hak Cipta.

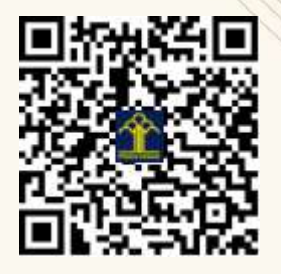

a.n. MENTERI HUKUM DAN HAK ASASI MANUSIA DIREKTUR JENDERAL KEKAYAAN INTELEKTUAL

Dr. Freddy Harris, S.H., LL.M., ACCS. NIP. 196611181994031001

Ţ

## LAMPIRAN PENCIPTA

| No | Nama                           | Alamat                                                              |
|----|--------------------------------|---------------------------------------------------------------------|
| 1  | Hendry Setiawan, ST, M.Kom     | JI. Panglima Sudirman 27 Kav.D, RT 03 / RW 07 Klojen                |
| 2  | Kestrilia Rega Prilianti, M.Si | JI. Danau Limboto Timur A5, RT 04 RW 14 Sawojajar,<br>Kedungkandang |
| 3  | Dewi Fandelia Tan              | Kayu Putih, RT 03 / RW 03, Soya, Sirimau                            |

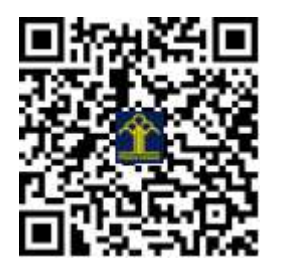

## **User Manual**

Cara Penggunaan Aplikasi:

Berikut langkah-langkah untuk menjalankan program:

Masuk ke folder "Exe"
 Kemudian, double klik pada "TPR.exe"

\_\_\_\_\_

Berikut beberapa hal jika terdapat permasalahan.

Permasalahan pada program dalam bentuk EXE / SETUP, maka:

1.Pastikan terdapat software Microsoft Access 2010 / jika tidak terinstal software Microsoft Access 2010 maka instal terlebih dahulu Access Database Engine (terdapat 2 file tergantung windows 32bit/64bit)

2.Pastikan perangkat anda telah terinstall NetFramework 4.0

3.Pastikan format kalender anda dengan format (bulan/tanggal/tahun cth: 8/26/2016)

-----

Permasalahan pada program mentahnya, maka:

1.Pastikan perangkat anda telah terpasang Microsoft Visual Studio 2010

2. Pastikan perangkat anda telah terpasang Microsoft Access 2010

3.Pastikan format kalender anda dengan format (bulan/tanggal/tahun contoh: 8/26/2016)

Tampilan awal penggunaan program aplikasi :

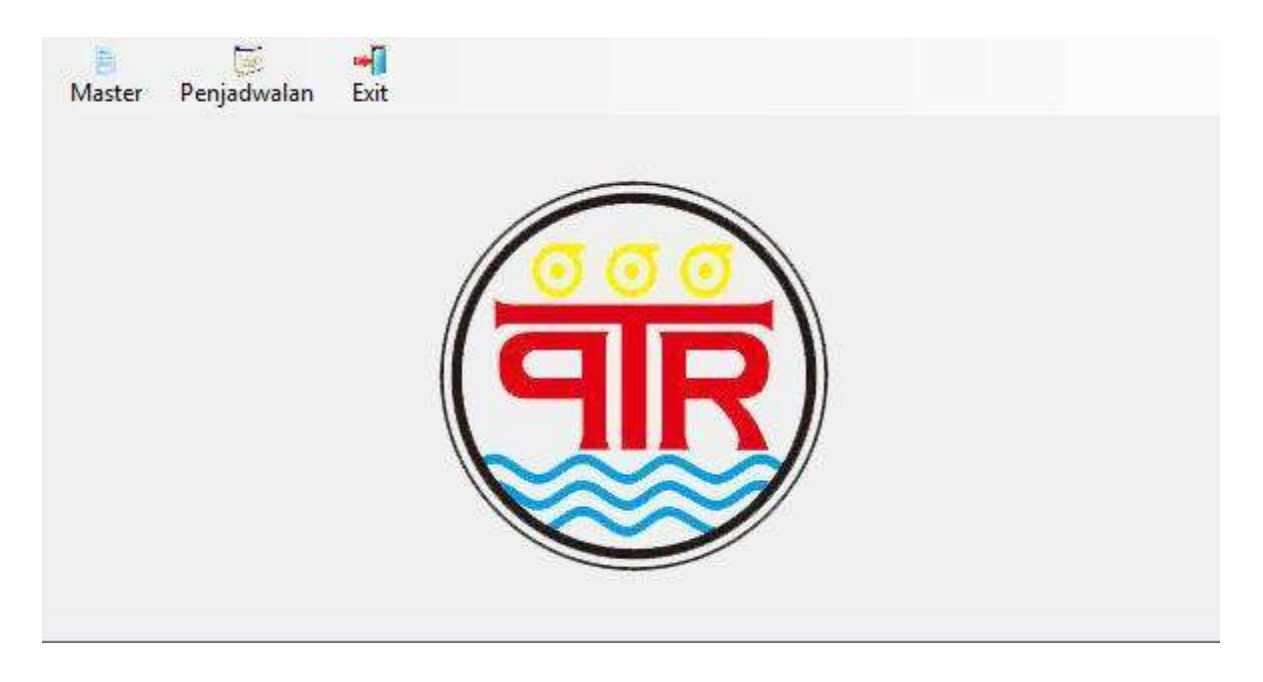

Untuk melakukan order plastik pertama kali, maka master customer harus terisi terlebih dahulu

|         |          | _ |  |  |
|---------|----------|---|--|--|
| Nama C  | ustomer  | • |  |  |
|         | Alamat   | - |  |  |
| Contact | Person   | : |  |  |
| 1       | No. Telp | • |  |  |

Setelah itu masukkan kode,nama, serta detail order plastik apabila pada order yang sebelumnya tidak ada.

| Kode Produk | Nama Produk | Rategori Ukuran | Tebal | Lebar | Panjang * |
|-------------|-------------|-----------------|-------|-------|-----------|
| P0001       | POLOS ROL   | KECIL           | 50    | 10    | 500       |
| P0002       | POLOS ROL   | SEDANG          | 40    | 32    | 500       |
| P0003       | POLOS ROL   | KECIL           | 20    | 18    | 1500      |
| P0004       | POLOS ROL   | SEDANG          | 80    | 30    | 100       |
| P0005       | POLOS POT   | KECIL           | 25    | 25    | 30        |
| P0006       | POLOS POT   | KECIL           | 30    | 24    | 30        |
| P0007       | POLOS POT   | SEDANG          | 40    | 40    | 63        |
| P0008       | POLOS POT   | SEDANG          | 40    | 42    | 80        |
| P0009       | POLOS POT   | SEDANG          | 40    | 42    | 80        |
| P0010       | POLOS POT   | SEDANG          | 40    | 55    | 80        |
| P0011       | POLOS POT   | SEDANG          | 50    | 45    | 97        |
| P0012       | POLOS POT   | BESAR           | 80    | 40    | 60        |
| P0013       | POLOS POT   | KECIL           | 25    | 33    | 38        |
| P0014       | POLOS POT   | SEDANG          | 40    | 40    | 66        |
| P0015       | POLOS POT   | SEDANG          | 60    | 40    | 96        |
| P0016       | POLOS POT   | SEDANG          | 40    | 42    | 72        |
| ٠ <u>[</u>  |             | IT              |       |       | •         |
| Froduk      | Ubah        | 🔇 Hapus         |       |       | 🚱 Kembali |

Selanjutnya lakukan pemesanan dengan masuk ke form order, masukkan kode customer, kode produk (dapat dipilih apabila data telah ada dalam database), tentukan kuantitas order dalam kwintal serta estimasi tanggal penyerahan order tersebut.

| Kode Order | Kode Customer | Nama Customer | [Do100000]             |             |             |
|------------|---------------|---------------|------------------------|-------------|-------------|
| P01600001  | C0001         | AAN           | P01800028              |             |             |
| 01600002   | C0007         | BUANA CANDRA  |                        |             |             |
| 01600003   | C0009         | BING          | Kode Customer :        | :           | 🚫 Pilih     |
| 201600004  | C0011         | BINTANG LIMA  |                        |             |             |
| 01600005   | C0024         | SUMBER TIMUR  | Nama Customer :        | •           |             |
| 01600006   | C0029         | NAGA MAS      | Kode Produk :          | :           | 🕗 Pilih     |
| 201600007  | C0030         | WIE GONG      | Nama Produk            |             |             |
| 01600008   | C0018         | HENGKY        | Nama Frodux .          | •           |             |
| 201600009  | C0022         | LARISSA       | Tumlah                 |             | Ruintal     |
| 201600010  | C0025         | SUGIONO       | Julian .               | 1. (        | KWIIICAI    |
|            |               |               | _ Tanggal Penyerahan : | : Tuesday , | April 10, - |
| DAFTAR PO  | Ubah          | Hapus         | <b>H</b> sir           | mpan 🔞 Ba   | ital        |

Program akan mengkalkulasi ulang seluruh order yang masuk dalam satu hari dan disusun dalam perintah kerja(PK)

| Tuesday ,                                                                                  | April                           | 10, •         | 1          |            |                     |         |       |            | RANGE   | COMA | UN                         |          |
|--------------------------------------------------------------------------------------------|---------------------------------|---------------|------------|------------|---------------------|---------|-------|------------|---------|------|----------------------------|----------|
| Kode Order                                                                                 | Jumlah                          | Lebar         | Kategori   | Tanggal S  | Penyerahan          | No. PR  | No.   | Urut       | No.     | PR   | Jumlah (Ewintal)           | Kategori |
| P01800031                                                                                  | 3                               | 40            | BESAR      | 4/13/2018  | в                   | 1       | 1     |            | 1       |      | 3                          | BESAR    |
| 201800028                                                                                  | 2                               | 18            | RECIL      | 4/13/2018  | 3                   | 2       | 2     |            | 2       |      | 2                          | RECIL    |
| 201800029                                                                                  | з                               | 25            | RECIL      | 4/13/2018  | 8                   | 3       | з     |            | 3       |      | 3                          | RECIL    |
| 201800030                                                                                  | 5                               | 40            | SEDANG     | 4/10/2018  | å                   | 4       | 4     |            | 4       |      | 5                          | SEDANG   |
|                                                                                            |                                 |               |            |            |                     |         |       |            |         |      |                            |          |
|                                                                                            |                                 |               |            |            |                     |         |       |            |         |      |                            |          |
| aksimum It                                                                                 | erasī :                         | 100           |            |            | Mulai               |         |       |            |         |      | Tangilkan Asmil            | Kembali  |
| aksimum It<br>Vektor Tar                                                                   | erasi :<br>P <sup>et</sup> vekt | 100<br>or Mut | an vektor  | Trial Ta   | Mulai<br>rget Tersi | mpan De | eftar | sisa Order | Hari Se | sbel | Tangilkan Masil            | Rembali  |
| aksimum It<br>Vektor Tar<br>v1                                                             | erasi :<br>get vekt             | 100<br>or Mut | an vektor  | Trial Ta   | Mulai<br>rget Tersi | mpan De | sftar | Sisa Order | Hari St | sbel | Tangilkan Hasil            | Kembali  |
| aksimum It<br>Vektor Tar<br>v1<br>v2                                                       | erasi :<br>Jet <u>vek</u> t     | 100           | an Vektor  | Trial Ta   | Mulai<br>rget Tersi | mpan De | sftar | Sisa Order | Hari Se | sbel | Tangiltan Masil            | Kembali  |
| Vektor Tar<br>Vektor Tar<br>v1<br>v2<br>v3                                                 | erasi :<br>Jet vekt             | 100<br>or Mut | an Vektor  | Trial Ta   | Mulai<br>rget Tersi | mpan De | aftar | Sisa Order | Hari Se | sbel | Tampilkan Masil            | Kembali  |
| Vəktor Tar<br>Vəktor Tar<br>V1<br>V2<br>V3<br>V4                                           | erasi :<br>Jet <u>vek</u> t     | 100<br>or Mut | an Vektor  | Trial Ta   | Mulai<br>rget Terdi | mpan De | aftar | Sisa Order | Hari Se | sbel | (Yangilkan Masil<br>umnya  | Rembali  |
| Vektor Tar<br>Vektor Tar<br>v1<br>v2<br>v3<br>v4<br>v5<br>v6                               | erasi :<br>Jet <u>vek</u> t     | 100<br>or Mut | an Vektor  | Trial Ta   | Mulai<br>rget Tersi | mpan De | aftar | Sisa Order | Hari Se | sbel | Tangilkan Maril            | Kembali  |
| Vektor Tar<br>Vektor Tar<br>v1<br>v2<br>v3<br>v4<br>v5<br>v6<br>v6                         | erasi :<br>get vekt             | 100           | an Vektor  | Trial Ta   | Mulai<br>rget Tersi | mpan De | aftar | Sisa Order | Hari St | sbel | (Yangilian Mari)<br>ummiya | Remhali  |
| Aksimum It<br>/ektor Tar<br>v1<br>v2<br>v3<br>v4<br>v5<br>v6<br>v7<br>v6<br>v7             | erasî :<br>Jet vekt             | 100           | an  Vektor | Trial Ta   | Mulai               | mpan D  | aftar | Sişa Order | Hari St | abel | Tangilkan Maril            | Kembali  |
| Vektor Tar<br>Vektor Tar<br>v1<br>v2<br>v3<br>v4<br>v5<br>v6<br>v5<br>v6<br>v7<br>v8<br>v9 | erasi :<br>Jet <u>vek</u> t     | 100           | an  Vektor | Trial   Ta | Mulai<br>rget Tersi | mpan De | aftar | Sisa Order | Hari St | ebel | (Yangilian Asri)           | Remhali  |

Setting iterasi dapat dilakukan, apabila tidak default iterasi 100 dan penekanan tombol mulai akan menjalankan algoritma Differential Evoluttion sehingga akan mengisi vector target, vector mutan, vektro trial, target tersimpan dan daftar sisa order hari sebelumnya.

| Tues                                                                             | day ,                                                                                                    | Apri                                                                                                    | 1 10                                                                                                    |                                                                                        |                                                                       |                                                                                                    |                                                                              |                                                                                                    |                                                                             |                                                                                     |                                                                                              |                                                                                      |                                                                              | RANG                                                                                | KUMAN                                                                                      | 1                                                                                    |                                                                            |                                                                     |                                                                     |                                                                            |                                                                            |                                                                                   |
|----------------------------------------------------------------------------------|----------------------------------------------------------------------------------------------------|----------------------------------------------------------------------------------------------------|----------------------------------------------------------------------------------------------------|----------------------------------------------------------------------------------------|-----------------------------------------------------------------------|----------------------------------------------------------------------------------------------------|------------------------------------------------------------------------------|----------------------------------------------------------------------------------------------------|-----------------------------------------------------------------------------|-------------------------------------------------------------------------------------|----------------------------------------------------------------------------------------------|--------------------------------------------------------------------------------------|------------------------------------------------------------------------------|-------------------------------------------------------------------------------------|--------------------------------------------------------------------------------------------|--------------------------------------------------------------------------------------|----------------------------------------------------------------------------|---------------------------------------------------------------------|---------------------------------------------------------------------|----------------------------------------------------------------------------|----------------------------------------------------------------------------|-----------------------------------------------------------------------------------|
| Kode                                                                             | Order                                                                                                    | Jumla                                                                                                    | h Leba                                                                                                    | e Rate                                                                                 | gori                                                                  | Tangga                                                                                                   | I Peny                                                                       | yeraha                                                                                                | n No.                                                                       | . PK                                                                                | No. Ur                                                                                       | ut                                                                                   |                                                                              | No.                                                                                 | PK .                                                                                       | Jumlah                                                                               | (Kwi                                                                       | ntal)                                                               | Rates                                                               | yori                                                                       |                                                                            |                                                                                   |
| POIS                                                                             | 00031                                                                                                    | 35                                                                                                    | 40                                                                                                    | BESA                                                                                   | R                                                                     | 4/13/2                                                                                                   | 018                                                                          |                                                                                                    | 1                                                                           |                                                                                     | 1                                                                                            |                                                                                      |                                                                              | 1                                                                                   | 1                                                                                          | 35                                                                                   |                                                                            |                                                                     | BESA                                                                | R                                                                          |                                                                            |                                                                                   |
| POIS                                                                             | 00028                                                                                                    | 20                                                                                                    | 18                                                                                                    | RECI                                                                                   | L                                                                     | 4/13/2                                                                                                   | 018                                                                          |                                                                                                    | 2                                                                           |                                                                                     | 2                                                                                            |                                                                                      |                                                                              | 2                                                                                   | 3                                                                                          | 20                                                                                   |                                                                            |                                                                     | RECIT                                                               | L.                                                                         |                                                                            |                                                                                   |
| POIE                                                                             | 00029                                                                                                    | 30                                                                                                    | 25                                                                                                    | RECI                                                                                   | L                                                                     | 4/13/2                                                                                                   | 018                                                                          |                                                                                                    | з                                                                           |                                                                                     | 3                                                                                            |                                                                                      |                                                                              | 3                                                                                   | 3                                                                                          | 30                                                                                   |                                                                            |                                                                     | RECI                                                                | L                                                                          |                                                                            |                                                                                   |
|                                                                                  |                                                                                                    |                                                                                                    |                                                                                                    |                                                                                        |                                                                       |                                                                                                    |                                                                              |                                                                                                    | [                                                                           | Informesia                                                                          |                                                                                              |                                                                                      | l                                                                            | * ]                                                                                 |                                                                                            |                                                                                      |                                                                            |                                                                     |                                                                     |                                                                            |                                                                            |                                                                                   |
|                                                                                  |                                                                                                    |                                                                                                    |                                                                                                    |                                                                                        |                                                                       |                                                                                                    |                                                                              |                                                                                                    |                                                                             | 0                                                                                   | lterəsi tel<br>Dikerjaka                                                                     | lah berakh<br>an dalam 3                                                             | ir I<br>3 itemsi.                                                            |                                                                                     |                                                                                            |                                                                                      |                                                                            |                                                                     |                                                                     |                                                                            |                                                                            |                                                                                   |
|                                                                                  |                                                                                                    |                                                                                                    |                                                                                                    |                                                                                        |                                                                       |                                                                                                    |                                                                              |                                                                                                    |                                                                             |                                                                                     |                                                                                              |                                                                                      | OK                                                                           |                                                                                     |                                                                                            |                                                                                      |                                                                            |                                                                     |                                                                     |                                                                            |                                                                            |                                                                                   |
| laksi                                                                            | miam It                                                                                                    | terasi                                                                                                    | : 100                                                                                                    |                                                                                        |                                                                       |                                                                                                    |                                                                              | Mulai                                                                                                 |                                                                             |                                                                                     |                                                                                              | -                                                                                    |                                                                              | -                                                                                   |                                                                                            | Tamp1.                                                                               | Ikan I                                                                     | fanil                                                               | Ke                                                                  | mbali                                                                      |                                                                            |                                                                                   |
| Vaksi<br>Vekto                                                                   | mum It<br>or Tar                                                                                                    | terasi<br>get ve                                                                                                    | : 100<br>ktor M                                                                                                    | itan Ve                                                                                | aktor                                                                 | Trial                                                                                                    | Targe                                                                        | Mulai                                                                                                 | impa                                                                        | n Daf                                                                               | tar Si                                                                                       | isa Or                                                                               | der H                                                                        | lari S                                                                              | ebeln                                                                                      | Tampi)<br>mnya                                                                       | Lkan I                                                                     | taril                                                               | Ke                                                                  | mbəli                                                                      |                                                                            |                                                                                   |
| Maksi<br>Vekto                                                                   | mum It<br>or Tar<br>0101 (                                                                                           | terasi<br>get ve<br>0101 0:                                                                                                    | : 100<br>ktor M                                                                                                    | tan Ve                                                                                 | aktor                                                                 | Trial                                                                                                    | Targe                                                                        | Mulai<br>t Ters<br>0101                                                                               | simpa                                                                       | n Daf<br>0101                                                                       | tar Si<br>0101                                                                               | isa 01<br>0101                                                                       | der H<br>0101                                                                | ari S                                                                               | ebelu<br>0101                                                                              | Tampi)<br>mnya<br>0101                                                               | 0101                                                                       | 4asil<br>0101                                                       | 0101                                                                | mbəli<br>0101                                                              | 0101                                                                       | 0101                                                                              |
| Vaksi<br>Vekto<br>vl                                                             | mum I<br>or Tar<br>0101 (<br>624 )                                                                                   | terasi<br>get ve<br>0101 0:<br>625 62                                                                                          | : 100<br>ktor M<br>.01 01                                                                                                    | tan Ve<br>1 0101<br>622                                                                | ektor<br>0101<br>626                                                  | Trial<br>0101<br>621                                                                                     | Targe<br>0101<br>678                                                         | Mulai<br>et Ters<br>0101<br>648                                                                       | impa<br>0101<br>627                                                         | n Daf<br>0101<br>646                                                                | tar Si<br>0101<br>631                                                                        | isa 01<br>0101<br>632                                                                | der H<br>0101<br>628                                                         | ari S<br>0101<br>630                                                                | ebel:<br>0101<br>652                                                                       | Pamp1)<br>mnya<br>0101<br>645                                                        | 0101<br>650                                                                | (an 11<br>0101<br>649                                               | 0101<br>647                                                         | onbəli<br>0101<br>653                                                      | 0101                                                                       | 0101                                                                              |
| Vekto<br>vl<br>vl                                                                | mum It<br>or Tar<br>0101 (<br>624 (<br>624 (                                                                         | terasi<br>get Ve<br>0101 0:<br>625 6:<br>622 6:                                                                                | : 100<br>ktor M<br>01 01<br>19 62<br>15 62                                                                                                    | tan V<br>1 0101<br>622<br>621                                                          | 0101<br>626<br>626                                                    | Trial<br>0101<br>621<br>629                                                                              | Targe<br>0101<br>678<br>674                                                  | Mulai<br>et Ters<br>0101<br>648<br>627                                                                | simpa<br>0101<br>627<br>628                                                 | n Daf<br>0101<br>646<br>630                                                         | tar Si<br>0101<br>631<br>645                                                                 | isa 01<br>0101<br>632<br>631                                                         | der H<br>0101<br>628<br>632                                                  | ari S<br>0101<br>630<br>646                                                         | ebel:<br>0101<br>652<br>647                                                                | Pamp1)<br>mnya<br>0101<br>645<br>648                                                 | 0101<br>650<br>653                                                         | 4an11<br>0101<br>649<br>650                                         | 0101<br>647<br>652                                                  | 0101<br>653<br>670                                                         | 0101<br>654<br>654                                                         | 0101<br>673<br>656                                                                |
| Vekto<br>vl<br>v2<br>v3                                                          | mum It<br>or Tar<br>0101 (<br>624 (<br>624 )                                                                         | get Ve<br>0101 0:<br>625 6:<br>622 6:                                                                                          | : 100<br>ktor M<br>101 01<br>19 62<br>15 62<br>11 67                                                                                                    | tan V<br>1 0101<br>622<br>621<br>625                                                   | 0101<br>626<br>626<br>631                                             | Trial<br>0101<br>621<br>629<br>628                                                                       | Targe<br>0101<br>678<br>674<br>627                                           | Mulai<br>et Ters<br>0101<br>648<br>627<br>632                                                         | simpa<br>0101<br>627<br>628<br>630                                          | n Daf<br>0101<br>646<br>630<br>674                                                  | tar Si<br>0101<br>631<br>645<br>652                                                          | isa Or<br>0101<br>632<br>631<br>623                                                  | der H<br>0101<br>628<br>632<br>626                                           | ari S<br>0101<br>630<br>646<br>624                                                  | ebeli<br>0101<br>652<br>647<br>649                                                         | Pamp1)<br>mnya<br>0101<br>645<br>648<br>650                                          | 0101<br>650<br>653<br>654                                                  | 0101<br>649<br>650<br>648                                           | 0101<br>647<br>652<br>647                                           | 0101<br>653<br>670<br>645                                                  | 0101<br>654<br>654<br>651                                                  | 0101<br>673<br>656<br>653                                                         |
| Vekto<br>Vekto<br>v1<br>v2<br>v3<br>v4                                           | mum Ti<br>Dr Tar<br>0101 (<br>624 (<br>629 (<br>627 )                                                                | get Ve<br>0101 0:<br>625 6:<br>622 6:<br>622 6:<br>626 6:                                                                      | : 100<br>ktor M<br>01 01<br>29 62<br>25 62<br>21 67<br>32 63                                                                                                    | tan V<br>1 0101<br>622<br>621<br>625<br>621                                            | ektor<br>0101<br>626<br>626<br>631<br>647                             | Trial<br>0101<br>621<br>629<br>628<br>623                                                                | Targe<br>0101<br>678<br>674<br>627<br>679                                    | Mulai<br>ot Ters<br>0101<br>648<br>627<br>632<br>651                                                  | simpa<br>0101<br>627<br>628<br>630<br>622                                   | n Daf<br>0101<br>646<br>630<br>674<br>646                                           | tar Si<br>0101<br>631<br>645<br>652<br>624                                                   | isa Or<br>0101<br>632<br>631<br>623<br>628                                           | der H<br>0101<br>628<br>632<br>626<br>629                                    | ari S<br>0101<br>630<br>646<br>624<br>631                                           | ebelt<br>0101<br>652<br>647<br>649<br>674                                                  | Tamp1<br>unnya<br>0101<br>645<br>648<br>650<br>625                                   | 0101<br>650<br>653<br>654<br>678                                           | 0101<br>649<br>650<br>648<br>649                                    | 0101<br>647<br>652<br>647<br>648                                    | 0101<br>653<br>670<br>645<br>675                                           | 0101<br>654<br>651<br>677                                                  | 0101<br>673<br>656<br>653<br>676                                                  |
| Vekto<br>Vekto<br>Vl<br>v2<br>v3<br>v4<br>v5                                     | mum It<br>or Tar<br>0101 (<br>624 (<br>629 (<br>627 )<br>627 (                                                       | get Ve<br>0101 0:<br>625 6:<br>622 6:<br>622 6:<br>626 6:<br>626 6:                                                            | : 100<br>ktor M<br>01 01<br>29 62<br>25 62<br>21 67<br>32 63<br>34 62                                                                                                    | ttan V<br>1 0101<br>622<br>621<br>625<br>621<br>621                                    | ektor<br>0101<br>626<br>631<br>647<br>647                             | Trial<br>0101<br>621<br>629<br>628<br>623<br>623                                                         | Targe<br>0101<br>678<br>674<br>627<br>679<br>679                             | Mulai<br>et Ters<br>0101<br>648<br>627<br>632<br>651<br>651                                           | impa<br>0101<br>627<br>628<br>630<br>622<br>622                             | n Daf<br>0101<br>646<br>630<br>674<br>646<br>630                                    | tar Si<br>0101<br>631<br>645<br>652<br>652<br>624<br>632                                     | isa Or<br>0101<br>632<br>631<br>623<br>628<br>628                                    | der H<br>0101<br>628<br>632<br>626<br>629<br>645                             | ari S<br>0101<br>630<br>646<br>624<br>631<br>631                                    | ebels<br>0101<br>652<br>647<br>649<br>674<br>674                                           | Tampi<br>unnya<br>0101<br>645<br>648<br>650<br>625<br>625                            | 0101<br>650<br>653<br>654<br>678<br>678                                    | 0101<br>649<br>650<br>648<br>649<br>649                             | 0101<br>647<br>652<br>647<br>648<br>646                             | 0101<br>653<br>670<br>645<br>675<br>675                                    | 0101<br>654<br>651<br>677<br>648                                           | 0101<br>673<br>656<br>653<br>676<br>650                                           |
| Vekto<br>Vekto<br>V1<br>V2<br>V3<br>V4<br>V5<br>V6                               | mum It<br>or Tar<br>0101 (<br>624 (<br>629 (<br>627 )<br>627 (<br>624 )                                              | got Ve<br>0101 0:<br>625 62<br>622 6:<br>622 6:<br>626 6:<br>626 6:<br>626 6:<br>626 6:                                        | : 100<br>ktor M<br>001 01<br>25 62<br>21 67<br>32 63<br>34 62<br>38 62                                                                                                    | ttan V<br>1 0101<br>622<br>621<br>625<br>621<br>621<br>622                             | ektor<br>0101<br>626<br>631<br>647<br>647<br>625                      | Trial<br>0101<br>621<br>629<br>628<br>623<br>623<br>623<br>626                                           | <b>Targe</b><br>0101<br>678<br>674<br>627<br>679<br>679<br>679               | Mulai<br>ot Ters<br>0101<br>648<br>627<br>632<br>651<br>651<br>648                                    | impa<br>0101<br>627<br>628<br>630<br>622<br>622<br>621                      | n Daf<br>0101<br>646<br>630<br>674<br>646<br>630<br>631                             | tar Si<br>0101<br>631<br>645<br>652<br>624<br>632<br>632                                     | isa 01<br>0101<br>632<br>631<br>623<br>628<br>628<br>628<br>629                      | der H<br>0101<br>628<br>632<br>626<br>629<br>645<br>630                      | ari S<br>0101<br>630<br>646<br>624<br>631<br>631<br>645                             | ebels<br>0101<br>652<br>647<br>674<br>674<br>674<br>651                                    | Tampi<br>umnya<br>0101<br>645<br>648<br>650<br>625<br>625<br>625<br>653              | 0101<br>650<br>653<br>654<br>678<br>654                                    | 0101<br>649<br>650<br>648<br>649<br>649<br>650                      | 0101<br>647<br>652<br>647<br>648<br>646<br>649                      | 0101<br>653<br>670<br>645<br>675<br>675<br>673                             | 0101<br>654<br>651<br>677<br>648<br>672                                    | 0101<br>673<br>656<br>653<br>676<br>650<br>671                                    |
| Vekto<br>Vekto<br>V1<br>v2<br>v3<br>v4<br>v5<br>v6<br>v7                         | mum It<br>0101 (<br>624 (<br>629 (<br>627 (<br>627 (<br>624 (<br>627 (                                               | get Ve<br>0101 0.<br>625 62<br>622 63<br>626 6.<br>626 6.<br>626 6.<br>623 6.<br>631 6.                                        | : 100<br>ktor M<br>001 01<br>29 62<br>25 62<br>21 67<br>32 63<br>34 62<br>38 62<br>30 62                                                                                                    | ttan V<br>1 0101<br>622<br>621<br>625<br>621<br>621<br>622<br>622                      | ektor<br>0101<br>626<br>631<br>647<br>647<br>625<br>679               | Trial<br>0101<br>621<br>629<br>628<br>623<br>623<br>623<br>626<br>623                                    | <b>Targe</b><br>0101<br>678<br>674<br>627<br>679<br>679<br>678<br>678        | Mulai<br>et Ters<br>0101<br>648<br>627<br>632<br>651<br>651<br>648<br>673                             | impa<br>0101<br>627<br>628<br>630<br>622<br>622<br>621<br>629               | n Daf<br>0101<br>646<br>630<br>674<br>646<br>630<br>631<br>647                      | tar Si<br>0101<br>631<br>645<br>652<br>624<br>632<br>632<br>632                              | isa 01<br>0101<br>632<br>631<br>623<br>628<br>628<br>628<br>628<br>628               | der H<br>0101<br>628<br>632<br>626<br>629<br>645<br>630<br>632               | ari S<br>0101<br>630<br>646<br>624<br>631<br>631<br>645<br>625                      | ebels<br>0101<br>652<br>647<br>649<br>674<br>674<br>651<br>650                             | Tampi<br>unnya<br>0101<br>645<br>648<br>650<br>625<br>625<br>653<br>645              | 0101<br>650<br>653<br>654<br>678<br>654<br>654<br>654<br>646               | 0101<br>649<br>650<br>648<br>649<br>649<br>650<br>648               | 0101<br>647<br>652<br>647<br>648<br>646<br>649<br>652               | 0101<br>653<br>670<br>645<br>675<br>675<br>673<br>671                      | 0101<br>654<br>651<br>677<br>648<br>672<br>626                             | 0101<br>673<br>656<br>653<br>676<br>650<br>671<br>653                             |
| Vekto<br>Vekto<br>V1<br>v2<br>v3<br>v4<br>v5<br>v6<br>v7<br>v8                   | mum I<br>01 Tar<br>0101 (<br>624 (<br>629 (<br>627 (<br>627 (<br>627 (<br>627 (<br>621 (                             | get Ve<br>0101 0.<br>625 62<br>622 63<br>626 63<br>626 63<br>626 63<br>631 63<br>633 63                                        | <ul> <li>100</li> <li>ktor M</li> <li>01 01</li> <li>9 62</li> <li>5 62</li> <li>1 67</li> <li>2 63</li> <li>4 62</li> <li>8 62</li> <li>8 62</li> <li>8 62</li> <li>8 62</li> <li>8 62</li> <li>8 62</li> <li>8 62</li> <li>8 62</li> <li>8 62</li> <li>8 62</li> <li>8 62</li> <li>8 62</li> <li>8 62</li> <li>8 62</li> <li>8 62</li> <li>8 62</li> <li>8 62</li> <li>9 62</li> <li>9 62</li>     &lt;</ul>                                                                                                    | ttan V<br>622<br>621<br>625<br>621<br>622<br>622<br>622<br>622                         | ektor<br>0101<br>626<br>631<br>647<br>647<br>625<br>679<br>647        | Trial<br>0101<br>621<br>628<br>623<br>623<br>623<br>626<br>623<br>623                                    | Targe<br>0101<br>678<br>674<br>627<br>679<br>679<br>678<br>678<br>674<br>679 | Mulai<br>ot Ters<br>0101<br>648<br>627<br>632<br>651<br>651<br>648<br>673<br>651                      | impa<br>0101<br>627<br>628<br>630<br>622<br>622<br>621<br>629<br>622        | n Daf<br>0101<br>646<br>630<br>674<br>646<br>630<br>631<br>647<br>630               | tar Si<br>0101<br>631<br>645<br>652<br>624<br>632<br>632<br>632<br>624<br>624                | isa Or<br>0101<br>632<br>631<br>623<br>628<br>628<br>628<br>629<br>628<br>646        | der H<br>0101<br>628<br>632<br>626<br>629<br>645<br>630<br>632<br>629        | ari S<br>0101<br>630<br>646<br>624<br>631<br>631<br>645<br>625<br>628               | ebels<br>0101<br>652<br>647<br>649<br>674<br>651<br>650<br>674                             | Tampi<br>unnya<br>0101<br>645<br>648<br>650<br>625<br>625<br>653<br>645<br>648       | 0101<br>650<br>653<br>654<br>678<br>654<br>654<br>654<br>654<br>654        | 0101<br>649<br>650<br>648<br>649<br>650<br>648<br>650<br>648<br>652 | 0101<br>647<br>652<br>647<br>648<br>646<br>649<br>652<br>653        | 0101<br>653<br>670<br>645<br>675<br>675<br>673<br>671<br>675               | 0101<br>654<br>651<br>677<br>648<br>672<br>626<br>676                      | 0101<br>673<br>656<br>653<br>676<br>650<br>671<br>653<br>678                      |
| Vekto<br>Vekto<br>V1<br>V2<br>V3<br>V4<br>V5<br>V6<br>V5<br>V6<br>V7<br>V8<br>V9 | mum It<br>or Tar<br>0101 (<br>624 (<br>627 (<br>627 (<br>627 (<br>624 (<br>627 (<br>621 (<br>626 (                   | get Ve<br>0101 0<br>625 62<br>622 6<br>622 6<br>626 6<br>626 6<br>626 6<br>631 6<br>631 6<br>632 6<br>632 6<br>632 6           | <ul> <li>100</li> <li>ktor M</li> <li>01 01</li> <li>25 62</li> <li>26 62</li> <li>26 62</li> <li>26 62</li> <li>26 62</li> <li>28 62</li> <li>30 62</li> <li>37 62</li> <li>35 62</li> </ul>                                                                                                    | tan V<br>622<br>621<br>625<br>621<br>621<br>622<br>622<br>622<br>622<br>622            | ektor<br>0101<br>626<br>631<br>647<br>647<br>625<br>679<br>647<br>629 | Trial<br>0101<br>621<br>628<br>623<br>623<br>623<br>626<br>623<br>623<br>623<br>623<br>630               | Targe<br>0101<br>678<br>674<br>627<br>679<br>679<br>678<br>678<br>678        | Mulai<br>ot Ters<br>0101<br>648<br>627<br>632<br>651<br>648<br>673<br>651<br>651                      | impa<br>0101<br>627<br>628<br>630<br>622<br>622<br>621<br>629<br>622<br>631 | n Daf<br>0101<br>646<br>630<br>674<br>646<br>630<br>631<br>647<br>630<br>679        | tar Si<br>0101<br>631<br>645<br>652<br>624<br>632<br>632<br>624<br>632<br>624<br>632         | isa Or<br>0101<br>632<br>631<br>623<br>628<br>628<br>629<br>628<br>646<br>646<br>622 | der H<br>0101<br>628<br>632<br>626<br>629<br>645<br>630<br>632<br>629<br>645 | ari S<br>0101<br>630<br>646<br>624<br>631<br>631<br>645<br>625<br>628<br>621        | ebels<br>0101<br>652<br>647<br>649<br>674<br>651<br>650<br>674<br>651<br>650<br>674<br>648 | Tampi<br>mnya<br>0101<br>645<br>645<br>645<br>645<br>645<br>645<br>645<br>645        | 0101<br>650<br>653<br>654<br>678<br>654<br>654<br>654<br>646<br>677<br>656 | 0101<br>649<br>650<br>648<br>649<br>650<br>648<br>652<br>646        | 0101<br>647<br>652<br>647<br>648<br>646<br>649<br>652<br>653<br>655 | 0101<br>653<br>670<br>645<br>675<br>675<br>673<br>671<br>675<br>652        | 0101<br>654<br>654<br>651<br>677<br>648<br>672<br>626<br>676<br>653        | 0101<br>673<br>656<br>653<br>676<br>650<br>671<br>653<br>678<br>654               |
| Vekto<br>V1<br>v2<br>v3<br>v4<br>v5<br>v6<br>v7<br>v8<br>v9<br>v9<br>v10         | mum It<br>or Tar<br>0101 (<br>624 (<br>627 (<br>627 (<br>627 (<br>624 (<br>627 (<br>624 (<br>621 (<br>621 (<br>621 ( | get Ve<br>0101 0<br>625 62<br>622 63<br>626 6<br>626 6<br>626 6<br>631 6<br>631 6<br>632 6<br>632 6<br>632 6<br>632 6<br>632 6 | <pre>: 100 ktor M 101 01 29 62 25 62 11 67 12 63 14 62 28 62 10 62 27 62 25 62 24 62 24 62 25 62 25 62 24 62 25 62 25 62</pre> | ttan V<br>1 0101<br>622<br>621<br>625<br>621<br>622<br>622<br>622<br>622<br>627<br>627 | <pre>ktor 0101 626 626 631 647 625 679 647 629 628</pre>              | Trial<br>0101<br>621<br>629<br>628<br>623<br>623<br>623<br>623<br>623<br>623<br>623<br>623<br>623<br>629 | Targe<br>0101<br>678<br>674<br>627<br>679<br>678<br>678<br>678<br>678        | Mulai<br>ot Ters<br>0101<br>648<br>627<br>632<br>651<br>648<br>673<br>651<br>651<br>651<br>651<br>646 | impa<br>0101<br>627<br>628<br>630<br>622<br>621<br>629<br>622<br>631<br>625 | n Daf<br>0101<br>646<br>630<br>674<br>646<br>630<br>631<br>647<br>630<br>679<br>630 | ttar Si<br>0101<br>631<br>645<br>652<br>632<br>632<br>632<br>624<br>632<br>624<br>632<br>645 | isa Or<br>0101<br>632<br>631<br>623<br>628<br>628<br>628<br>628<br>646<br>622<br>631 | der H<br>0101<br>628<br>632<br>626<br>645<br>630<br>632<br>629<br>645<br>632 | ari S<br>0101<br>630<br>646<br>624<br>631<br>631<br>645<br>625<br>628<br>621<br>647 | ebels<br>0101<br>652<br>647<br>649<br>674<br>651<br>650<br>674<br>648<br>648               | Tampi<br>mnya<br>0101<br>645<br>645<br>645<br>645<br>645<br>645<br>648<br>649<br>622 | 0101<br>650<br>653<br>654<br>678<br>654<br>654<br>646<br>677<br>656<br>650 | 0101<br>649<br>650<br>648<br>649<br>650<br>648<br>652<br>646<br>652 | 0101<br>647<br>645<br>646<br>646<br>646<br>652<br>653<br>655<br>653 | 0101<br>653<br>670<br>645<br>675<br>675<br>673<br>671<br>675<br>652<br>672 | 0101<br>654<br>654<br>651<br>677<br>648<br>672<br>626<br>676<br>653<br>669 | 0101<br>673<br>656<br>653<br>676<br>650<br>671<br>653<br>678<br>654<br>654<br>670 |

Tampilan hasil kemudian dapat ditekan untuk melihat penyebaran perintah kerja (tiap 100kg) ke dalam mesin yang berbeda, detail order yang telah selesai serta status waktu penjadwalan.. Program ini dapat mengeksport hasil ke dalam bentuk excel.

| FormHas | #     |         |         |         |        |         |        |        |        |        |        |        |        |         |      |      |        |       |      |    |
|---------|-------|---------|---------|---------|--------|---------|--------|--------|--------|--------|--------|--------|--------|---------|------|------|--------|-------|------|----|
| lesin   | Recil | Mesin   | Sedang  | Mesin   | Besat  | 6       |        |        |        |        |        |        |        |         |      |      |        |       |      |    |
|         | H1    | 81      | 81      | 81      | H2     | H2      | H2     | H2     | нз     | Н3     | НЗ     | H3     | H4     | H4      | 84   | H4   | H5     | HS    | Н5   | HS |
| M1      | 0303  | 0303    | 0303    | 0303    | 0303   | 0303    | 0303   | 0303   | 0303   | 0303   | 0303   | 0303   | 0303   | 0303    | 0303 | 0303 |        |       |      |    |
| MZ      | 0202  | 0202    | 0202    | 0202    |        |         |        |        |        |        |        |        |        |         |      |      |        |       |      |    |
| M3      | 0303  | 0303    | 0303    | 0303    | 0303   | 0303    | 0303   |        |        |        |        |        |        |         |      |      |        |       |      |    |
| M4      | 0202  | 0202    | 0202    | 0202    | 0202   | 0202    | 0202   | 0202   | 0202   | 0202   | 0202   |        |        |         |      |      |        |       |      |    |
| M5      | 0303  | 0303    | 0303    | 0303    | 0303   | 0303    | 0303   |        |        |        |        |        |        |         |      |      |        |       |      |    |
| MG      | 0202  | 0202    | 0202    | 0202    | 0202   |         |        |        |        |        |        |        |        |         |      |      |        |       |      |    |
|         |       |         |         |         |        |         |        |        |        |        |        |        |        |         |      |      |        |       |      |    |
| -       |       |         |         |         |        |         |        |        |        |        |        | -      |        |         |      |      |        |       |      |    |
|         |       |         |         |         |        |         |        |        |        |        |        |        |        |         |      |      |        |       |      |    |
| Detai   | l per | Order   |         |         |        |         |        |        |        |        |        |        |        |         |      | R    | angkum | an    |      |    |
| po      | 1     | rgl. Pe | anjadwa | lan Tg  | 1. Per | iyərəbə | n No t | Jgut H | asil P | enjadw | alan ( | ₩) Wak | tu Sta | itus Wa | ktu  | 8    | eterar | ngan  | J P. |    |
| POIRC   | 0028  | 4/1     | 0/2018  |         | 4/13/  | 2018    | 3      | 2      |        | З      | hari   |        | 0% Tep | at!     |      | 1    | otal ( | Order | 2    |    |
| POISC   | 0029  | 4/1     | 0/2018  |         | 4/13/  | 2018    | 1      | 3      |        | 4      | hari   | -3     | 3% Ter | lambat  | 1    | 1    | erlamb | Tac   | 1 50 | 8  |
|         |       |         |         |         |        |         |        |        |        |        |        |        |        |         |      | T    | epat W | faktu | 1 50 | 8  |
|         |       |         |         |         |        |         |        |        |        |        |        |        |        |         |      | I    | ebih ( | Copat | 0 04 | E. |
|         |       |         |         |         |        |         |        |        |        |        |        |        |        |         |      |      |        |       |      |    |
|         |       |         |         |         |        |         |        |        |        |        |        |        |        |         |      |      |        |       |      |    |
|         |       |         |         |         |        |         |        |        |        |        |        |        |        |         |      |      |        |       |      |    |
|         | 200   |         |         |         |        |         |        |        |        |        |        |        |        |         |      |      |        |       |      |    |
| 8189    | Order | Sebelu  | mnya    |         |        |         |        |        |        |        |        |        |        |         |      |      |        |       |      |    |
| Tango   | al No | Mesin   | Katego  | ori Jun | alah N | 0 50    |        |        |        |        |        |        |        |         |      |      |        |       |      |    |
|         |       |         |         |         |        |         |        |        |        |        |        |        |        |         |      |      |        |       |      |    |
|         |       |         |         |         |        |         |        |        |        |        |        |        |        |         |      |      |        |       |      |    |
|         |       |         |         |         |        |         |        |        |        |        |        |        |        |         |      |      |        |       |      |    |
|         |       |         |         |         |        |         |        |        |        |        |        |        |        |         |      |      |        |       |      |    |